## 受験者 ID の削除

「受験者 ID」は、ご自身で削除ができます。

受験者 ID 削除後は、デジタル認定証ページへのログインをはじめ、受験履歴の閲覧、試験結果レポートや 合格認定証の再印刷ができなくなります。また、受験者 ID を削除すると復元はできません。

| 1. | 受験者 ID 削除の流れ     | .2  |
|----|------------------|-----|
| 2. | デジタル認定証ページへのログイン | . 2 |
| 3. | 受験者 ID の削除       | . 3 |

## 1.受験者 ID 削除の流れ

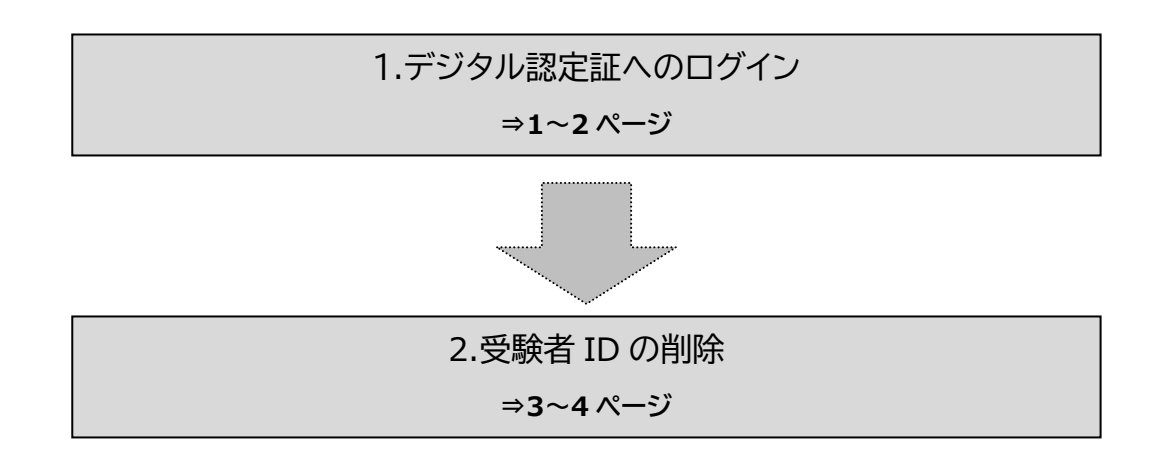

## 2. デジタル認定証ページへのログイン

- 「受験者 ID/デジタル認定証」サイトの「登録情報の確認と変更」ページにアクセスします。
   <a href="https://www.odyssey-com.co.jp/id/prof.html">https://www.odyssey-com.co.jp/id/prof.html</a>
- 2. [ログインする]ボタンをクリックします。

🕒 ログインする

3. 「ログイン」ページが表示されたら、[メールアドレス/受験者 ID]ボックスに、受験者 ID を入力します。

| <ul> <li>● 受験者 ID がメールアドレスの方は、</li> <li>メールアドレスを入力します。</li> </ul> | ● 受験者 ID が任意の文字列の方は、<br>登録した文字列を入力します。 |                                                          |  |  |
|-------------------------------------------------------------------|----------------------------------------|----------------------------------------------------------|--|--|
| ログイン                                                              |                                        | ログイン                                                     |  |  |
| 「メールアドレス/受験者□* ☑ sample@*****.ne.jp                               |                                        | ールアドレス / 受験者ID *<br>sample01hana                         |  |  |
| ▲ パスワード *                                                         | A                                      | パスワード*                                                   |  |  |
| 受験者iDバスワードを忘れた方                                                   | 受験者ID/バスワードを忘れた方                       |                                                          |  |  |
| ログイン                                                              |                                        | ログイン                                                     |  |  |
|                                                                   |                                        |                                                          |  |  |
|                                                                   | 注意                                     | 受験者 ID を任意の文字列にしている<br>方は、連絡先メールアドレスを入力し<br>ないようご注意ください。 |  |  |

- 4. [パスワード]ボックスに、パスワードを入力し ます。
- 5. [ログイン]ボタンをクリックします。

ログイン メールアドレス / 受験者ID \* ⊠ sample@\*\*\*\*\*.ne.jp パスワード \* -≙ ..... Q 受験者ID/パスワードを忘れた方 ログイン 登録情報 🖬 ログオフ サポート 6. 「デジタル認定証」ページが表示されたら、ペ お知らせ

## 受験者 ID の削除 3

ージ上部の[登録情報]をクリックします。

1. [Certiport 登録情報]タブが ていることを確認して、緑色の 験者 ID の削除]をクリックしま

| 「選択され<br>の文字[受 |                                    | Certiport登録情報                 | 利用者相                       | 種限(その代                                                                   | の登録情報     | 試験の登録         |  |  |  |
|----------------|------------------------------------|-------------------------------|----------------------------|--------------------------------------------------------------------------|-----------|---------------|--|--|--|
| ます。            |                                    | 言語の選択:                        |                            | Japanese                                                                 | ~         |               |  |  |  |
|                | ログイン情                              | 青報                            |                            |                                                                          |           |               |  |  |  |
|                | 氏名:                                |                               | <b>親士 丸の内</b><br>氏名の変更はでき  | 親士丸の内<br>氏名の変更はできません。現在の氏名で、改めて受験者登録を行ってください。                            |           |               |  |  |  |
|                | ✓ 姓と:<br>太字で表                      | 名の表示順を入れ替える<br>示された姓名がデジタル認定証 | <b>丸の内 親士</b><br>Eに記載されます。 | 姓名の順が正しいこ                                                                | とを確認してくださ | ۶ <b>۵</b> ۰. |  |  |  |
|                | 受験者ID: <b>*</b><br>パスワード: <b>*</b> |                               | cstest2019@<br>*******     | cstest2019@gmail.com         受験者IDの削除           *******         パスワードの変更 |           |               |  |  |  |
|                |                                    |                               |                            |                                                                          |           |               |  |  |  |
| >/+「云          | 3                                  | 受験者IDを削除します                   | たか?                        |                                                                          |           |               |  |  |  |
| 116LX<br>++    | 受験者IDを削除すると、データベースから登録情報が削除されます。   |                               |                            |                                                                          |           |               |  |  |  |
| ます。            |                                    |                               | 受験者IDな                     | を削除 キャ                                                                   | ンセル       |               |  |  |  |
|                |                                    |                               |                            |                                                                          |           |               |  |  |  |

2. 確認画面が表示されます。 「受験者 ID」を削除する場合 験者 ID を削除]をクリックしま

「受験者 ID」の削除を取りやめる場合は、[キャンセル]をクリックしてください。

注意

3. 「受験者 ID が削除されました。」と表示されたら [終了]ボタンをクリックします。

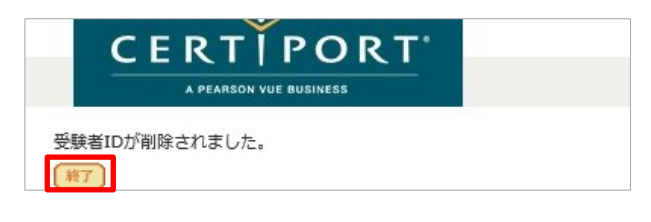

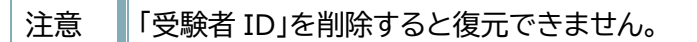